## 清除后SSD上VMFS分区的手动步骤:(仅HX C240)

## 目录

<u>简介</u> <u>步骤</u>

## 简介

本文档介绍从Elastic Sky X Integrated(ESXi)命令行界面(CLI)中清理Springpath数据存储。

在HX群集清理期间,240M4服务器需要清除后固态驱动器(SSD)上的虚拟机文件系统(VMFS)分区 。

## 步骤

以下是清除后SSD上VMFS分区的手动步骤:

步骤1.要在ESXi上显示分区,请运行**esxcli存储核心设备分区**列表,如图所示。

| <pre>[root@HX-E5X1-2:~] froot@HX-E5X1-2:~] froot@HX-E5X1-2:~] froot@HX-E5X1-2:~]</pre> |           |              |            |      |              |
|----------------------------------------------------------------------------------------|-----------|--------------|------------|------|--------------|
| Device                                                                                 | Partition | Start Sector | End Sector | Type | Size         |
|                                                                                        |           |              |            |      |              |
| mpx.vmhba32:C0:T0:L0                                                                   |           |              | 124727295  |      | 63860375040  |
| mpx.vmhba32:C0:T0:L0                                                                   |           | 64           | 8192       |      | 4161536      |
| mpx.vmhba32:C0:T0:L0                                                                   |           | 8224         | 520192     |      | 262127616    |
| mpx.vmhba32:C0:T0:L0                                                                   |           | 520224       | 1032192    |      | 262127616    |
| mpx.vmhba32:C0:T0:L0                                                                   |           | 1032224      | 1257472    | fc   | 115326976    |
| mpx.vmhba32:C0:T0:L0                                                                   |           | 1257504      | 1843200    |      | 299876352    |
| mpx.vmhba32:C0:T0:L0                                                                   |           | 1843200      | 7086080    | fc   | 2684354560   |
| t10.ATA INTEL SSDSC2BB120G6K00000000000000000000000000000000000                        |           |              | 234441648  |      | 120034123776 |
| t10.ATA INTEL SSDSC2BB120G6K00000000000000000000000000000000000                        |           | 34           | 234441615  | fb   | 120034089472 |
|                                                                                        |           |              |            |      |              |

步骤2.要删除核心转储文件,请运行esxcli系统核心转储文件remove —force,如图所示。

```
[root@HX-ESXi-2:~]
[root@HX-ESXi-2:~] esxcli system coredump file remove --force
[root@HX-ESXi-2:~]
```

步骤3.要停用转储分区,请运行esxcfg-dumppart-d,如图所示。

```
[root@HX-ESXi-2:~]
[root@HX-ESXi-2:~] esxcfg-dumppart -d
Dump partition deactivated.
[root@HX-ESXi-2:~]
```

步骤4.要删除/scratch分区,请运行rm /scratch,如图所示。

```
[root@HX-ESXi-2:~]
[root@HX-ESXi-2:~] rm /scratch
[root@HX-ESXi-2:~]
```

步骤5.要标识进程vmsyslogd的进程ID,请运行ps | grep vmsyslogd,如图所示。

| [root@HX- | -ESXi-2:~] |       |      |           |
|-----------|------------|-------|------|-----------|
| [root@HX- | -ESXi-2:~] | ps    | grep | vmsyslogd |
| 33317     | 33317      | vmsys | logd |           |
| 33318     | 33317      | vmsys | logd |           |
| 33319     | 33317      | vmsys | logd |           |
| [root@HX- | -ESXi-2:~] |       |      |           |

步骤6.要终止vmsyslogd进程,请运行kill -9 <vmsyslogd的PID>,如图所示。

[root@HX-ESXi-2:~]
[root@HX-ESXi-2:~] kill -9 33317
[root@HX-ESXi-2:~]
[root@HX-ESXi-2:~]
[root@HX-ESXi-2:~] ps | grep vmsyslogd
14508016 14508016 vmsyslogd
14508017 14508016 vmsyslogd
14508018 14508016 vmsyslogd
[root@HX-ESXi-2:~]

步骤7.要卸载Springpath卷,请运行**esxcli存储文件系统卸载 — p /vmfs/volumes/Springpath-**<xxx>,如映像所示。

[root@HX-ESXi-2:~]
[root@HX-ESXi-2:~] esxcli storage filesystem unmount -p /vmfs/volumes/SpringpathDS-FCH1950V2AA/
[root@HX-ESXi-2:~]

步骤8.要删除Springpath数据存储,请运行

JupedUtil**删除** /vmfs/devices/disks/t10.ATA\_\_\_\_\_INTEL\_SSDSC2BB120G4\_\_\_\_\_\_PHWL535601 R6120LGN\_1,如图所示。

**注意:**您可以运行**leadUtil**命令行实用程序,以直接操作ESXi和ESX上本地和远程SAN磁盘的 分区表。

步骤9.要列出核心转储分区,请运行esxcli系统核心转储分区列表,如图所示。

| [root@HX-ESXi-2:~]                           |                                                       |        |            |
|----------------------------------------------|-------------------------------------------------------|--------|------------|
| [root@HX-ESXi-2:~] esxc                      | li system coredump partition list                     |        |            |
| Name                                         | Path                                                  | Active | Configured |
|                                              |                                                       |        |            |
| mpx.vmhba32:C0:T0:L0:7                       | /vmfs/devices/disks/mpx.vmhba32:C0:T0:L0:7            | false  | false      |
| mpx.vmhba32:C0:T0:L0:9<br>[root@HX-ESXi-2:~] | <pre>/vmfs/devices/disks/mpx.vmhba32:C0:T0:L0:9</pre> | true   | true       |

步骤10.要重新启动ESXi主机,请运行**重新启动**,如图所示。

[root@HX-ESXi-2:~]
[root@HX-ESXi-2:~] reboot
[root@HX-ESXi-2:~]

步骤11.重新加载ESXi后,验证Springpath Datastore是否不再从用户界面(UI)装载,如图所示。

SpringpathDS-FCH1950V2AA (inactive)... Local ATA Disk (t... SSD N/A N/A N/A 4/3/2018 3:56:42 AM Unknown

步骤12.要在ESXi上显示分区,请运行**esxcli存储核心设备分区**列表,如图所示。

| [root@Hx-Esx1-2:~]                                             |           |              |            |      |              |
|----------------------------------------------------------------|-----------|--------------|------------|------|--------------|
| [root@HX-ESX1-2:~] esxcli storage core device partition list   |           |              |            | -    |              |
| Device                                                         | Partition | Start Sector | End Sector | Type | Size         |
|                                                                |           |              |            |      |              |
| mpx.vmhba32:C0:T0:L0                                           |           |              | 124727295  |      | 63860375040  |
| mpx.vmhba32:C0:T0:L0                                           |           | 64           | 8192       |      | 4161536      |
| mpx.vmhba32:C0:T0:L0                                           |           | 8224         | 520192     |      | 262127616    |
| mpx.vmhba32:C0:T0:L0                                           |           | 520224       | 1032192    |      | 262127616    |
| mpx.vmhba32:C0:T0:L0                                           |           | 1032224      | 1257472    | fc   | 115326976    |
| mpx.vmhba32:C0:T0:L0                                           |           | 1257504      | 1843200    |      | 299876352    |
| mpx.vmhba32:C0:T0:L0                                           |           | 1843200      | 7086080    | fc   | 2684354560   |
| t10.ATAINTEL_SSDSC2BB120G6K00000000000000000000000000000000000 |           |              | 234441648  |      | 120034123776 |
| [root@HX-ESXi-2:~1                                             |           |              |            |      |              |

步骤13.您将不再看到已删除的分区。